<u>1 этап. Регистрация</u>

- 1. Набрать в строке браузера адрес сайта : <u>www.storyjumper.com</u>
- 2. Создать свой аккаунт, выбрав Sign Up:

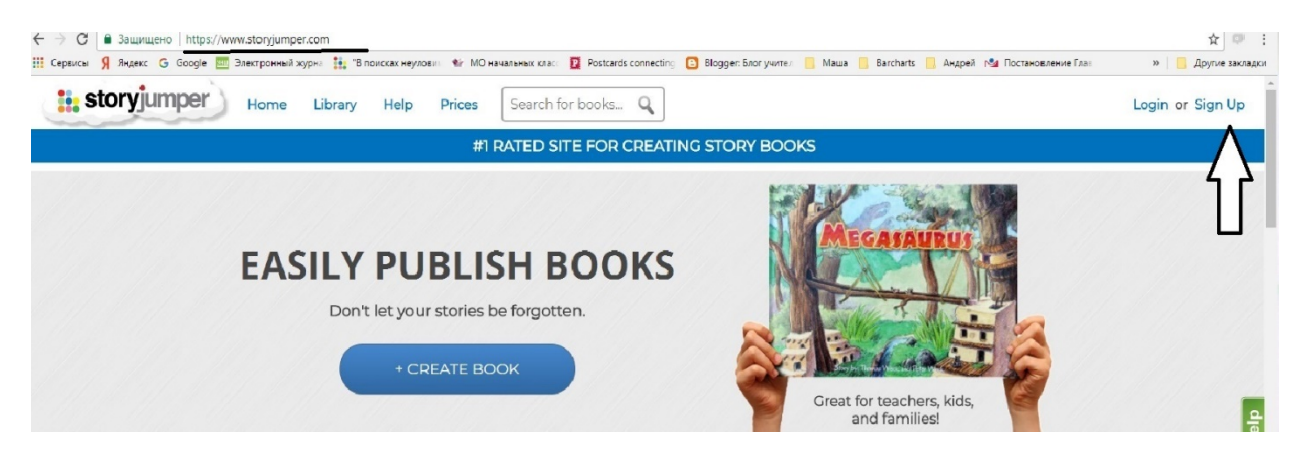

3. Войти в систему с помощью уже имеющегося у вас аккаунта в Google или придумать логин и пароль для первичной регистрации:

| ATE A     | FREE ACC       | OUNT       |
|-----------|----------------|------------|
| G         | Sign in w      | ith Google |
|           | OR             |            |
| Choose    | a username     |            |
| Pick a p  | assword        |            |
| Re-ente   | r the password |            |
| Your Birt | thday why?     |            |
| Month:    | T Dav: T       | Voar -     |

4. Попадаем на главную страницу сайта, выбираем ссылку Create a book:

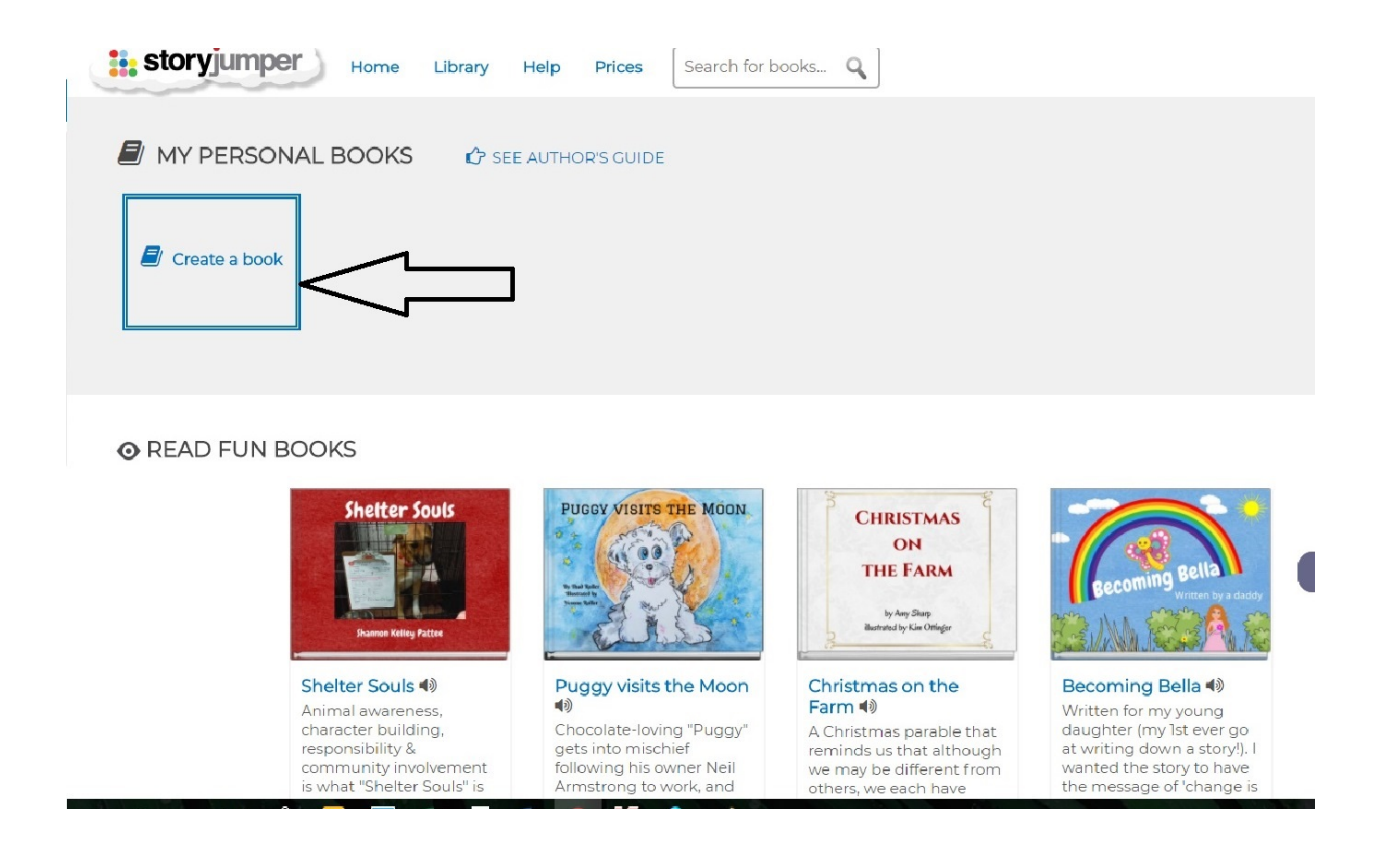

## 2 этап. Наполняем страницы

1. После нажатия ссылки Create a book выбираем тип книги из предложенных: Blank (пустой), ABC's of (алфавит), All about me (все обо мне), Hero (герои), The Monster (монстры). Выбираем Blank:

|                  |                            | Q       |
|------------------|----------------------------|---------|
| son/             | Pick type of book          | X       |
| Blank            | ABC's of All About Me      |         |
| N BC             | The Monster<br>The Monster | . 15    |
| Chalter Could di |                            | anna dà |

- 2. Перед нами появляется раскрытая виртуальная книга. Основное меню слева от книги состоит из следующих разделов:
  - TEXTS (тексты); SCENES (фоны, сюжеты);
  - PROPS (реквизит); РНОТОЅ (фотографии).

| storyjumper                                                                                                   | )             |     |         |   |   |   |     | A SHARE |
|----------------------------------------------------------------------------------------------------|---------------|-----|---------|---|---|---|-----|---------|
| Text                                                                                                    |               |     |         |   |   |   |     |         |
| big text box                                                                                                  |               |     |         |   |   |   |     |         |
| ++                                                                                                    |               |     |         |   |   |   |     |         |
|                                                                                                    |               |     |         |   |   |   |     |         |
|                                                                                                    |               |     |         |   |   |   |     |         |
| $\sim$                                                                                                    |               |     |         |   |   |   |     |         |
| <u>幸</u> 四 <del>本10本ま</del><br>事(大): 3(大): 3(大): 3(大): 3(大): 3(大): 3(大): 3(大): 3(大): 3(大): 3(大): 3(大): 3(-1)) |               |     | 2       |   |   |   |     |         |
| 3                                                                                                    |               | AD  | D VOICE |   |   |   |     |         |
| # Props                                                                                                    |               |     |         |   |   |   |     |         |
| 🗠 Scenes 💦 🛃                                                                                                  | dication Page | 2 3 | 4       | 5 | 6 | 7 | 8 9 | 10      |
| Photos                                                                                                    |               |     |         |   |   |   |     |         |

3. Выбираем из списка основного меню пункт SCENES (сюжеты, фоны). Под ним появляется галерея доступных фонов, которыми можно наполнять страницы книги, чуть ниже - кнопка <u>More Scenes</u> (больше сюжетов), если предложенных сюжетов недостаточно:

| te storyjumper  |     | A SHARE SHARE |
|-----------------|-----|---------------|
| IØ Text         |     |               |
| # Props         |     |               |
| Search Scenes Q |     |               |
| No<br>Scene     |     |               |
|                 |     |               |
|                 |     |               |
|                 |     |               |
|                 |     | 3             |
|                 |     |               |
| More scenes     | 8 9 | 10 11         |
| O Photos        |     |               |

Нажимая **More Scenes,** попадаем в расширенную галерею фонов, объединенных тематически: Land (ландшафт), Sea Sky / Space (море, небо/космос), Town (город), Indoors (помещения), Patterns (узоры). Добавление картинки в личную галерею происходит путем простого нажатия на выбранную картинку:

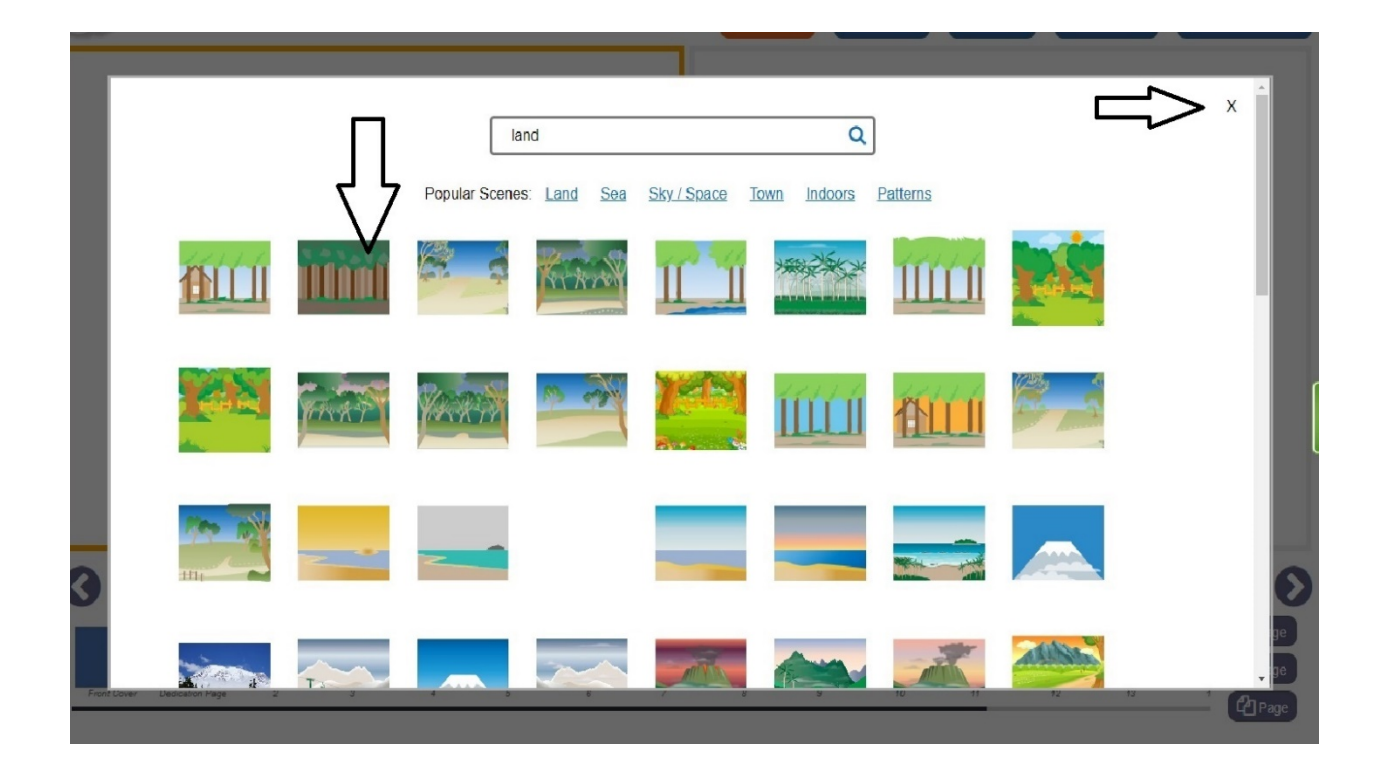

4. Выбрав некоторое количество понравившихся фонов, выходим из Scenes, нажимая на крестик в правом верхнем углу поля и переходим к первичному оформлению страниц книги. Чтобы выбрать нужную для редактирования страницу, кликаем непосредственно на нужной странице прямо в книге или выбираем необходимый номер страницы в ленте страниц под книгой:

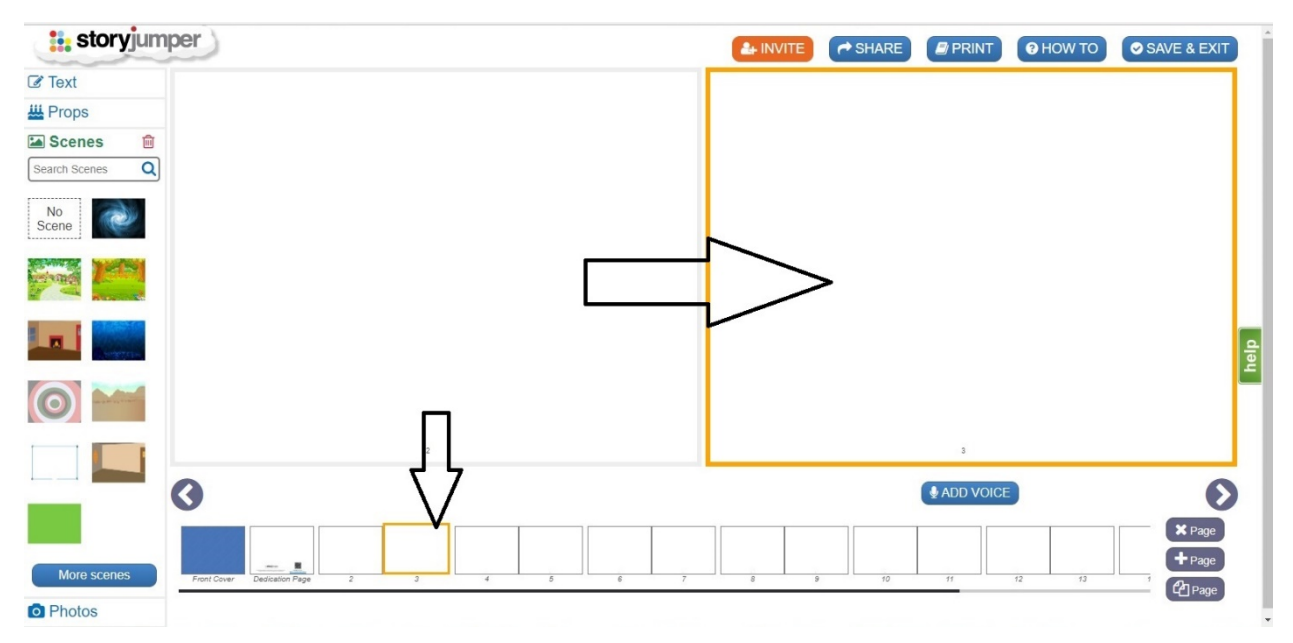

5. В галерее своих фонов основного меню слева от книги выбираем понравившееся изображение, кликаем на него, выбранное изображение загрузится на нужную страницу книги:

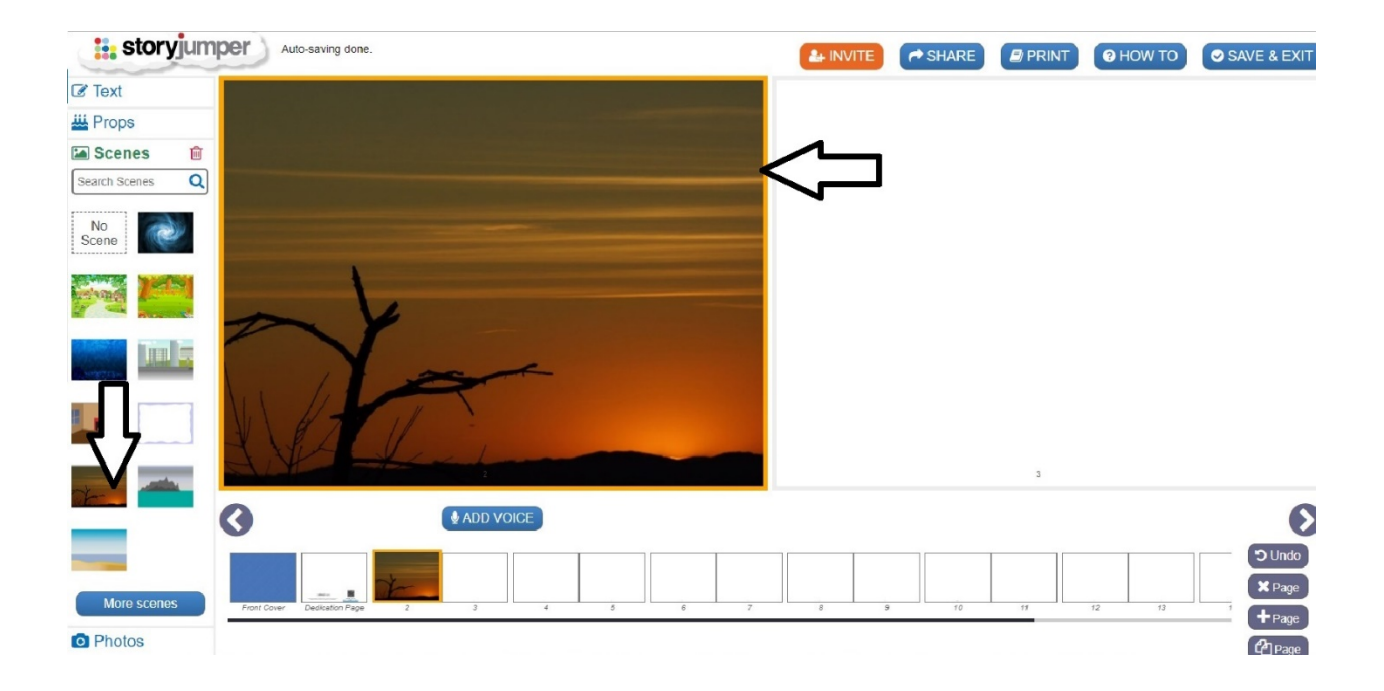

6. Возвращаемся к списку меню, выбираем пункт **PROPS** (реквизит). Под ним появляется галерея доступных предметов реквизита, которыми можно наполнять страницы книги, чуть ниже - кнопка <u>More Props</u> (больше реквизита), если предложенных предметов реквизита недостаточно:

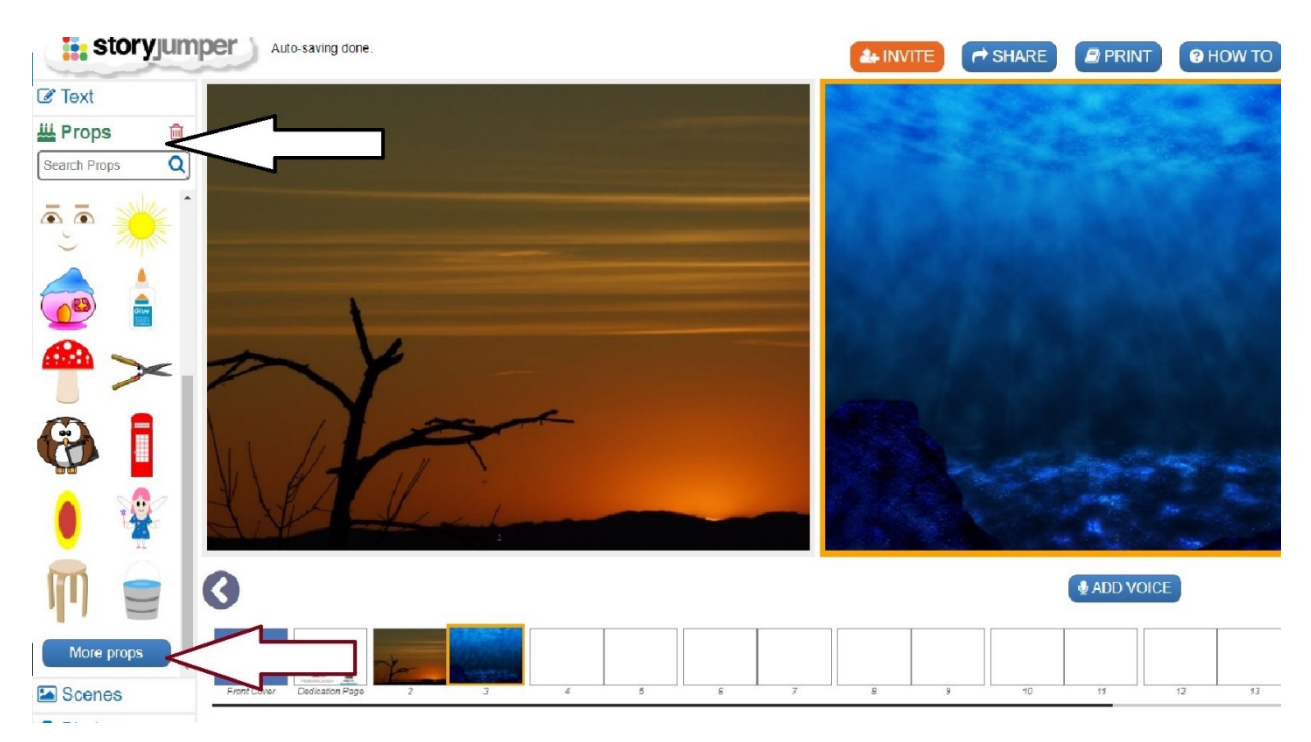

7. Перейдя по ссылке More Props (больше реквизита), попадаем в галерею наиболее популярных предметов реквизита, объединенных тематически: People (люди), Build a Person (собери персонажа), Clothes (одежда), Animals (животные), Home (дом), Food (еда), Nature (природа), Monsters (монстры), Transportation (транспорт).

Выбираем понравившиеся изображения, нажимая на них. Выбранные изображения сразу попадают в личную галерею основного меню слева от книги. Для выхода из **Props** нажмите на крестик в правом верхнем углу поля:

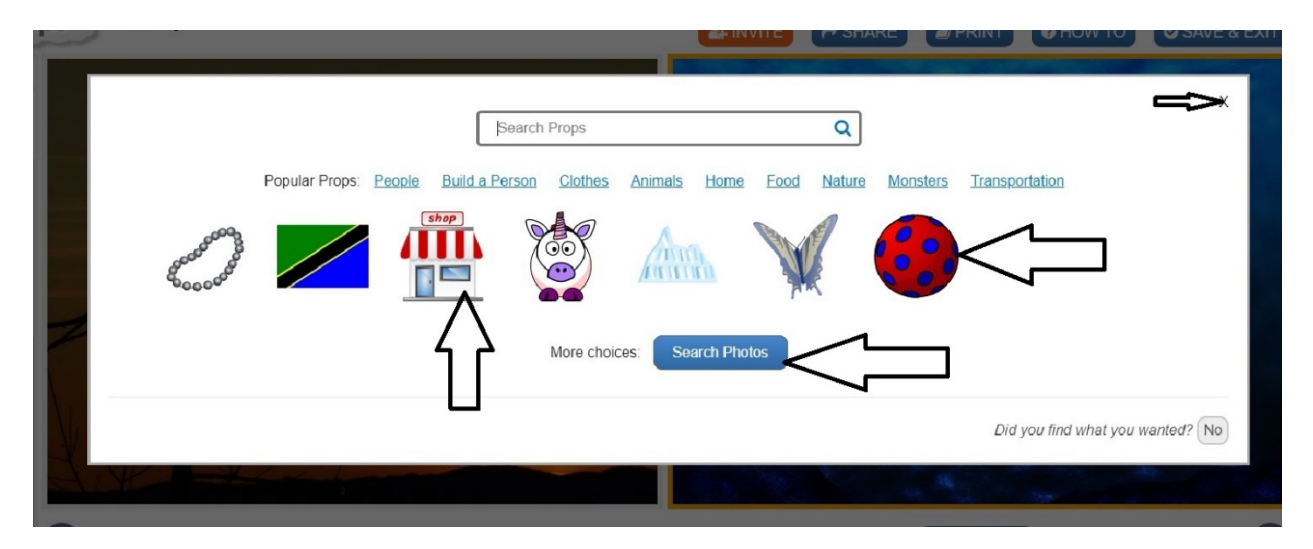

Если предметов реквизита недостаточно, можно обратиться к глобальному поиску через интернет, нажав на кнопку Search Photos.

**NB!** В тематической ссылке **Build a Person** можно сконструировать персонажа из разных элементов.

8. Возвращаемся к оформлению страниц книги: добавляем на установленные ранее фоны выбранный реквизит. Выбираем номер страницы на которую собираемся разместить предмет реквизита

Выбираем номер страницы, на которую собираемся разместить предмет реквизита и в личной галерее слева от книги нажимаем на изображение подходящего реквизита. Изображение появится в левом верхнем углу книжной страницы:

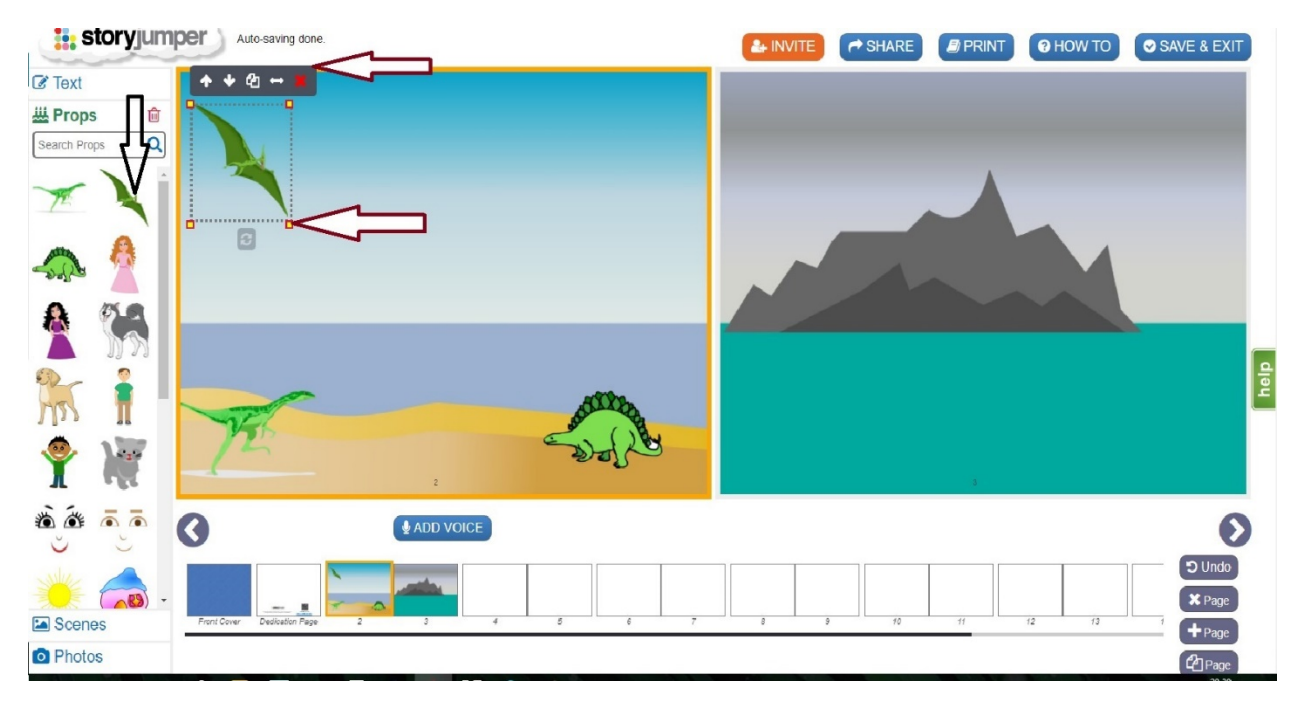

Размер изображения можно изменить, наведя курсор на точки вокруг него и потянув их в разные стороны кнопкой мышки. Наведя курсор на центр изображения, можно передвинуть его на любое место страницы. Удалить выбранное изображение можно, нажав на красный крестик над ним.

9. В списке меню выбираем пункт **Photos** (фотографии). Работа с этой вкладкой позволяет загружать в галерею фонов или реквизита свои собственные фотографии, размещенные на компьютере. Нажимаем кнопку **Upload your photos** (загрузите ваши фотографии):

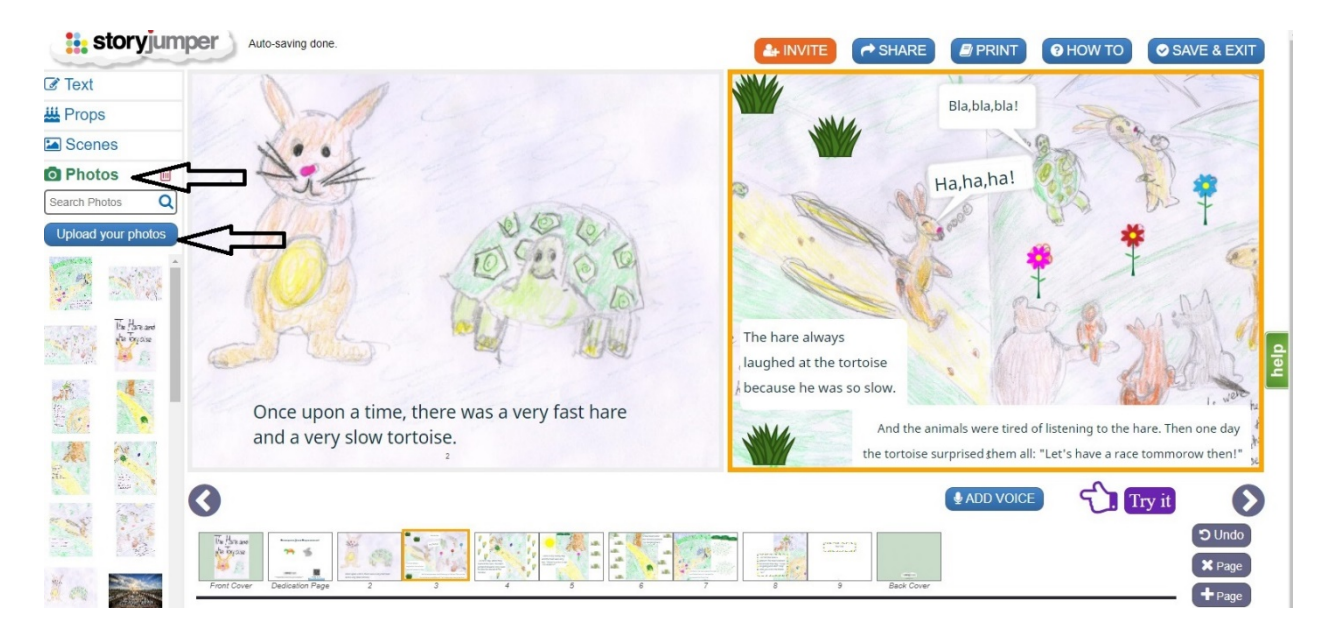

В появившемся окне предлагается загрузить фотографии из любой папки компьютера или перетащить их с помощью мыши в предложенное поле. Обратите внимание, что свободное место под личные фотографии у каждого пользователя ограничено 56 Мб.

| Upload your photos         | х                                                   |
|----------------------------|-----------------------------------------------------|
| Browse or Drag photos here |                                                     |
|                            | You have 56 MB of storage left.<br>Get more storage |

С загруженные фотографии можно использовать как фоны, так и в качестве реквизита.

10. Возвращаемся к списку меню, выбираем пункт **TEXT** (текст). Текст страниц вставляется в рамки, шесть предложенных в меню вариантов позволяют подбирать рамки под стиль книги. Выберите понравившуюся рамку нажатием на нее, рамка автоматически появится на выбранной странице в левом верхнем углу и может быть перемещена на любое место страницы курсором.

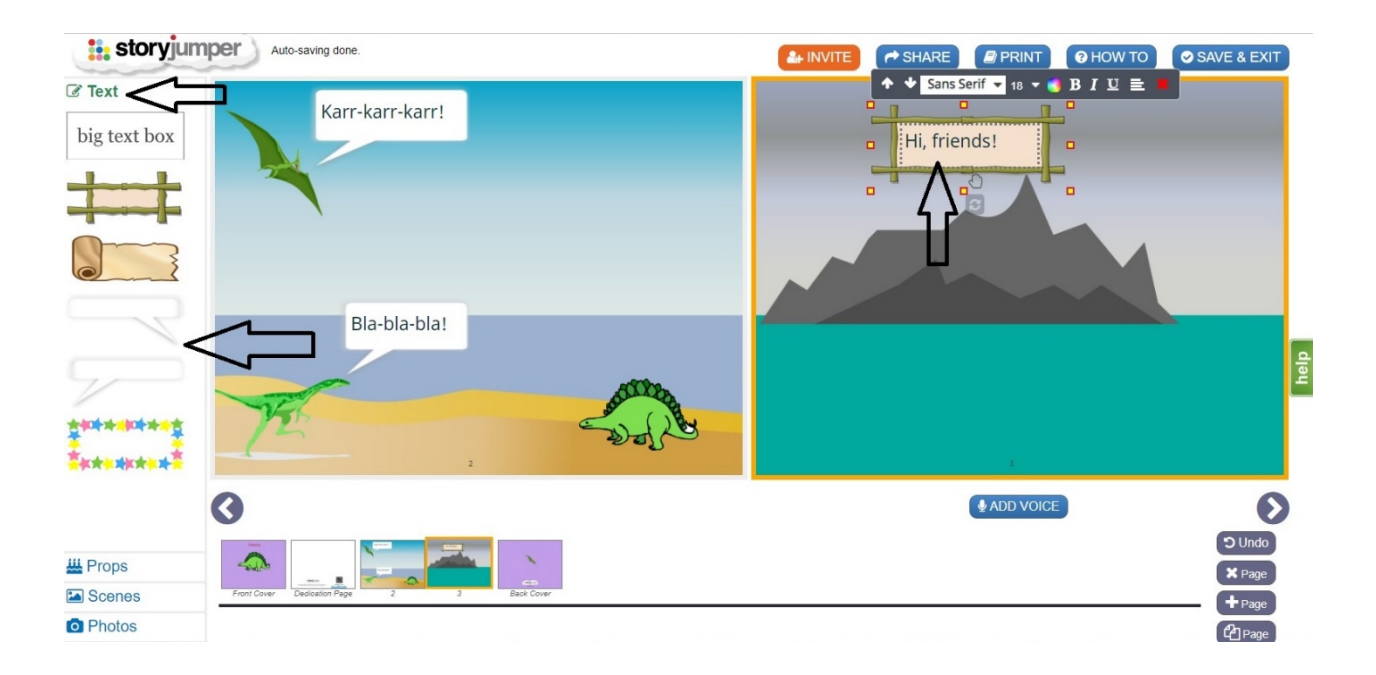

11. Вставьте текст в рамку, выберите шрифт, его размер и цвет. Удалить рамку можно нажатием на красный крестик в правом верхнем углу поля над рамкой:

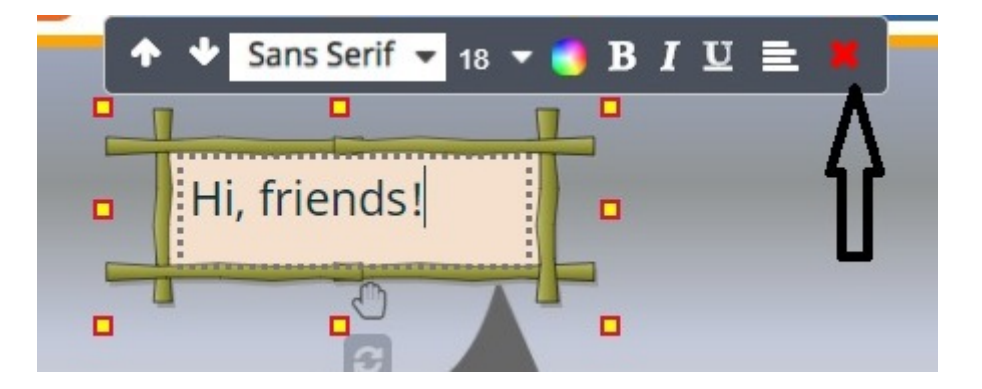

12. Каждую страницу книги, заполненную изображениями, можно дополнить голосовым сопровождением. Для этого нажмите на ссылку **ADD VOICE**, размещенную под книгой:

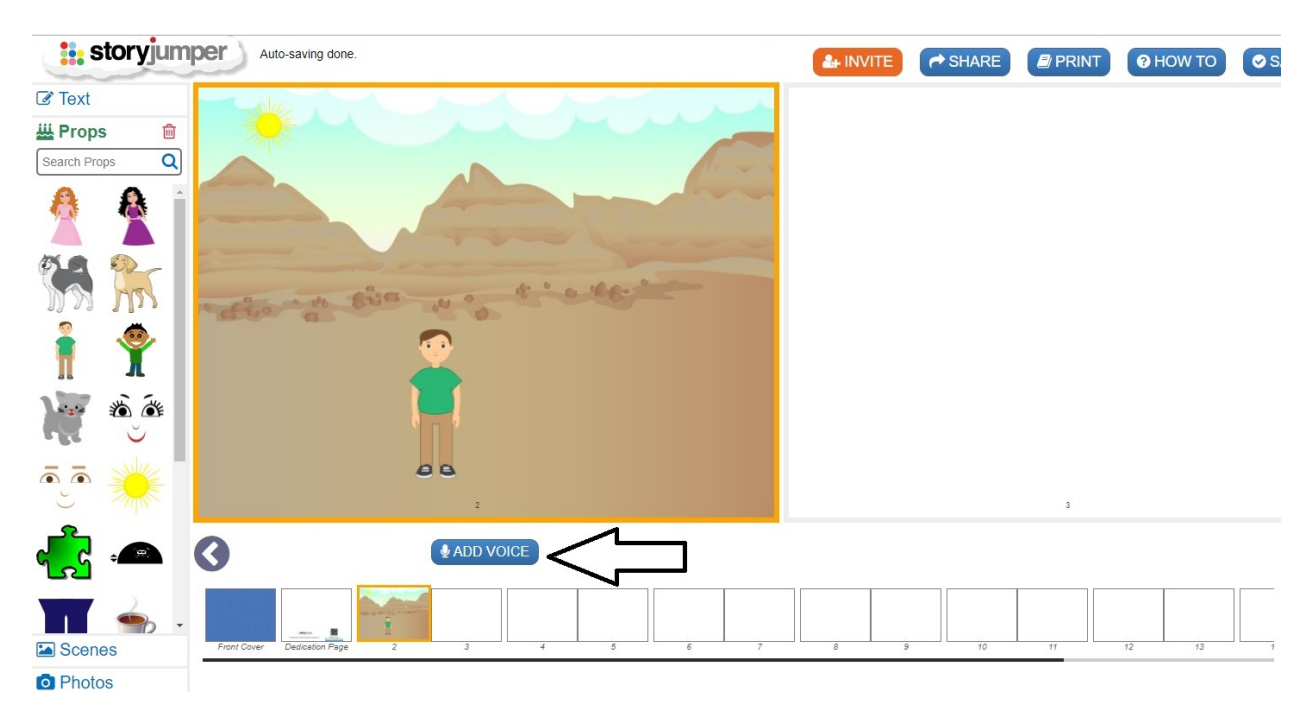

Откроется страница для записи голосового сообщения. Требуется микрофон:

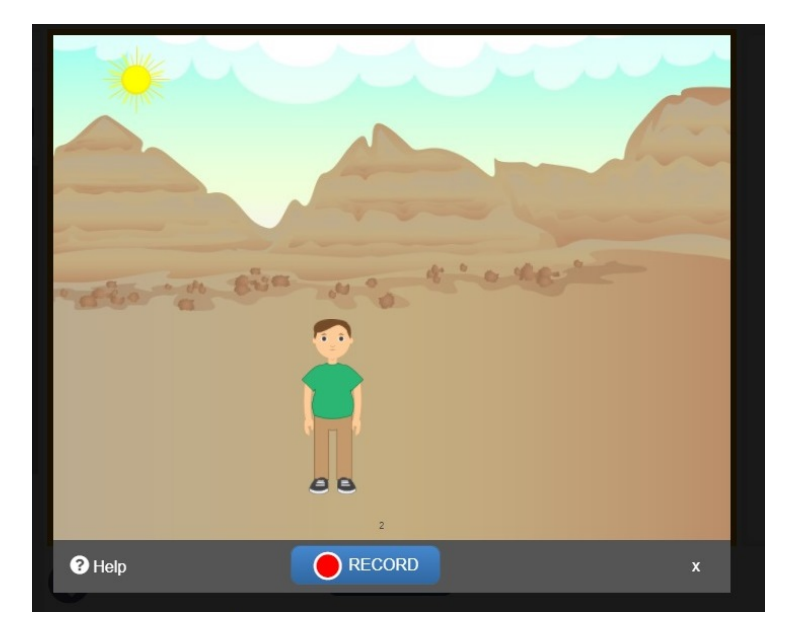

## 3 этап. Оформляем обложку и форзац

1. Переходим к оформлению обложки книги. Для этого выбираем из списка страниц самую первую, с подписью **Front Cover.** Для выбора цветового решения обложки нажимаем на любой понравившийся цвет

Для выоора цветового решения обложки нажимаем на любой понравившийся цвет в появившейся рядом с обложкой палитре: Cover/Spine Color (обложка/цветовая палитра)

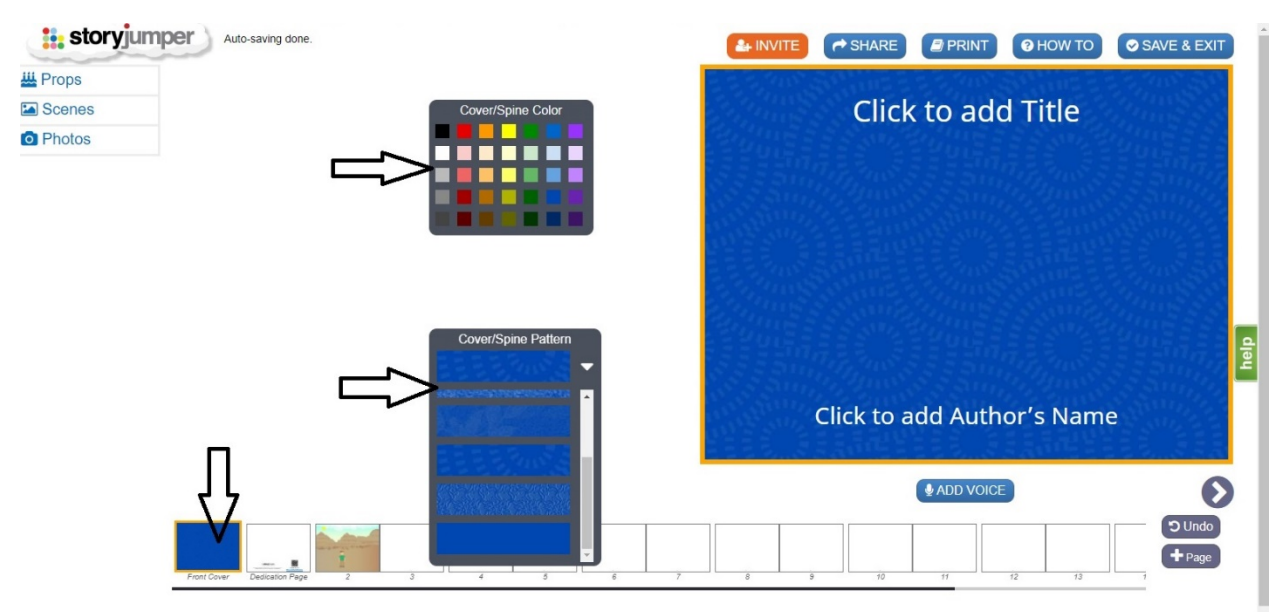

Выбранный цвет обложки можно разнообразить узором,подобрав его во вкладке **Cover/Spine Pattern** (обложка/ палитра узоров). Цвет и узор загрузятся на обложку автоматически.

2. Название книги вписывается в верху обложки, достаточно нажать на соответствующую надпись на ней: Click to add Title (нажми для добавления названия\заголовка). Имя автора выписывается внизу страницы, нажать на надпись Click to add Author's Name (нажать для добавления автора).

3. По аналогии с фронтальной обложкой книги оформляем заднюю обложку **Back Cover.** По умолчанию она будет выполнена в тех же цветах, что и фронтальная:

| storyjur     | nper | Auto-saving do | one.  |         |                 |   |   |       |    |    | A SHARE     |             | HOW TO  | SAVE & EXIT |
|--------------|------|----------------|-------|---------|-----------------|---|---|-------|----|----|-------------|-------------|---------|-------------|
| C Text       | 2.27 | jan S          | and a |         | 483             |   |   | 100.5 |    |    |             |             |         |             |
| big text box |      |                |       |         |                 |   |   |       |    |    | Cover/Spine | e Color     |         |             |
| ###          |      |                |       |         |                 |   |   |       |    |    |             |             |         |             |
|              |      |                |       |         |                 |   |   |       |    |    |             |             |         |             |
|              |      |                |       |         |                 |   |   |       |    | 1  | Cover/Spine | Pattern     |         |             |
| 1            |      |                |       |         |                 |   |   |       |    |    |             | - <u>22</u> |         |             |
| *********    |      |                |       | te stor | <b>y</b> jumper |   |   |       |    |    |             |             |         |             |
|              | 3    |                |       | ₽ ADD   | VOICE           |   |   |       |    |    |             |             |         | _           |
| 👑 Props      |      |                |       |         |                 |   |   |       |    |    |             |             |         | C Undo      |
| Scenes       | ,    | 4              | 5     | 6       | 7               | 8 | 9 | 10    | 11 | 12 | 13          | 14 15       | 16 Back | Cover       |
| Photos       |      |                |       |         |                 |   |   |       |    |    |             |             |         |             |

4. Оформляем форзац книги - Dedication Page (страница посвящения). Выбираем форзац в списке страниц: он будет вторым после обложки. В соответствующее поле в верху страницы заносим желаемую запись. Можно украсить форзац, расположив на нем изображения из галереи реквизита (Props). Изображения вставляются так же, как и на обычные страницы книги:

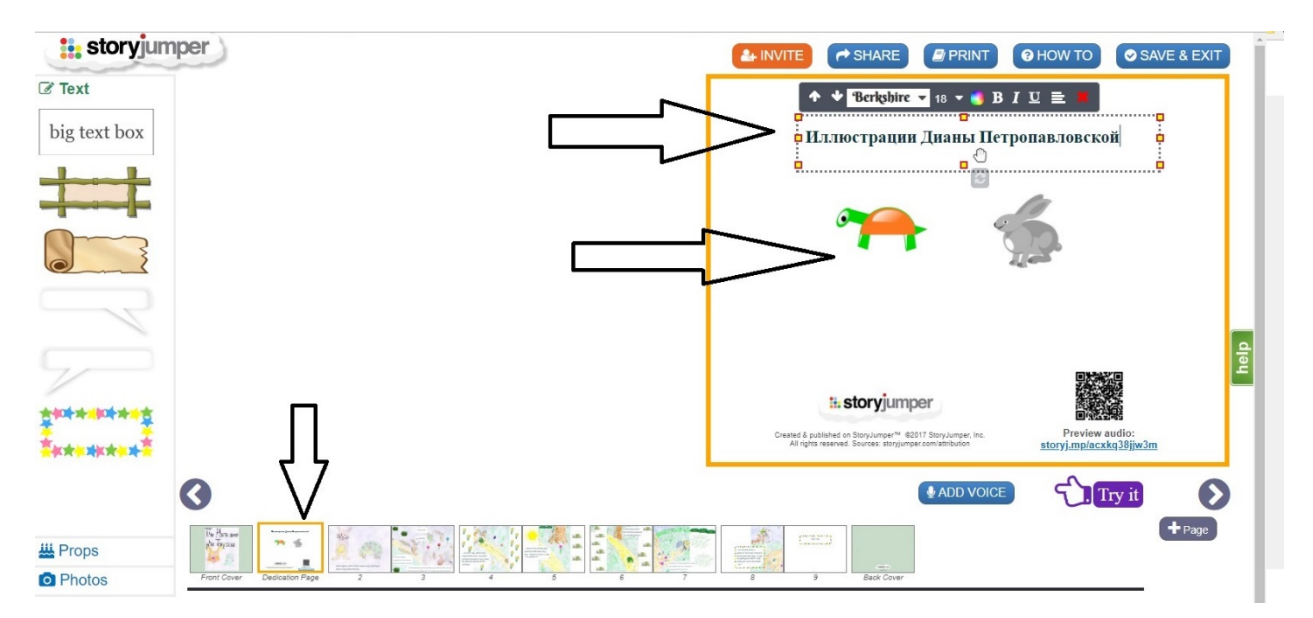

5. Лишние страницы удалим с помощью кнопки **X Page (Delete Page)** -удалить страницу. После нажатия на кнопку **X Page**, в верху страницы появится всплывающее окно, требующее подтверждения действия удаления. Выбираем OK.

| III Сервисы Я Яндекс G Google 🔤 Электронный журно 👫 "В поисках неуловии 🐨 М | Он<br>Подтвердите действие на www.storyjumper.com<br>Are you sure you want to DELETE this page? | Mawa Barcharts | Андрей 🏰 Постановление Гла: | » Другие закладки |
|-----------------------------------------------------------------------------|-------------------------------------------------------------------------------------------------|----------------|-----------------------------|-------------------|
| Text      big text box                                                      | Are you kink you want to velore the gage!<br>OK Onkera                                          |                |                             | р<br>р            |
|                                                                             |                                                                                                 |                | IS                          |                   |
| Props   Scenes                                                              | 8 9 10 11 12                                                                                    | 13 14          | Tie Bec                     | k Coner           |
| O Photos                                                                    |                                                                                                 |                | L                           | Page              |

6. Для сохранения созданной книги нажимаем на кнопку Save and Exit (сохранить и выйти):

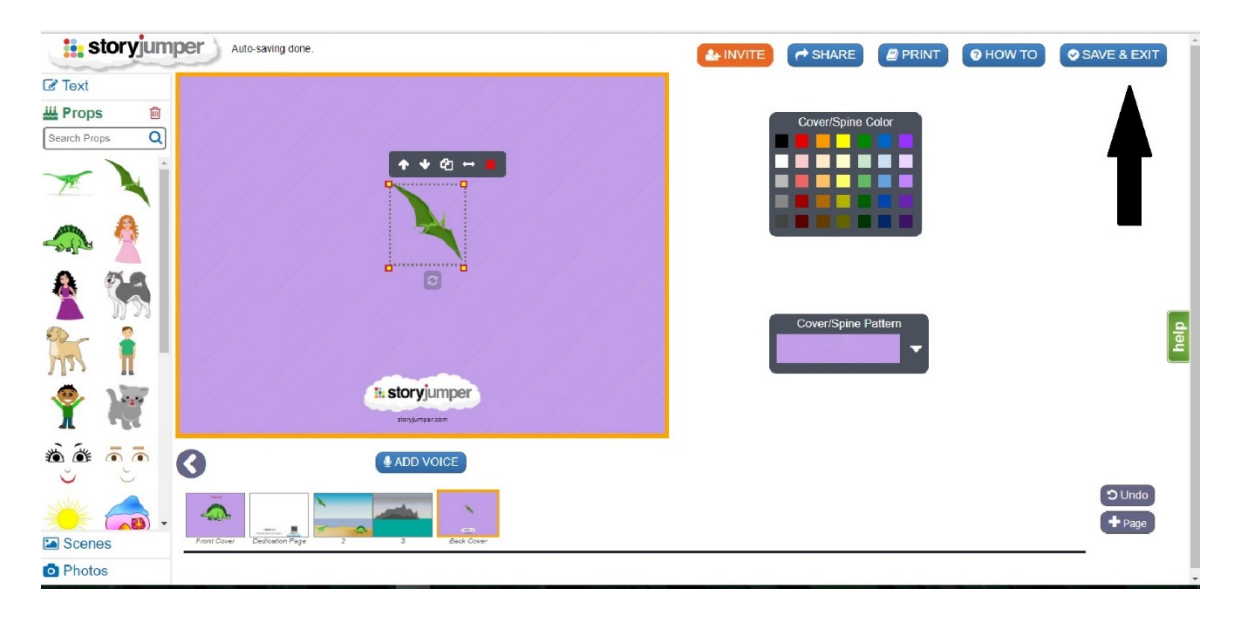

7. Сохранив книгу, можно поделиться ссылкой на нее в социальных сетях, вставить ссылку в свой блог, на сайт и т.д. Для этого нужно нажать на кнопку Share (поделиться), расположенную под книгой:

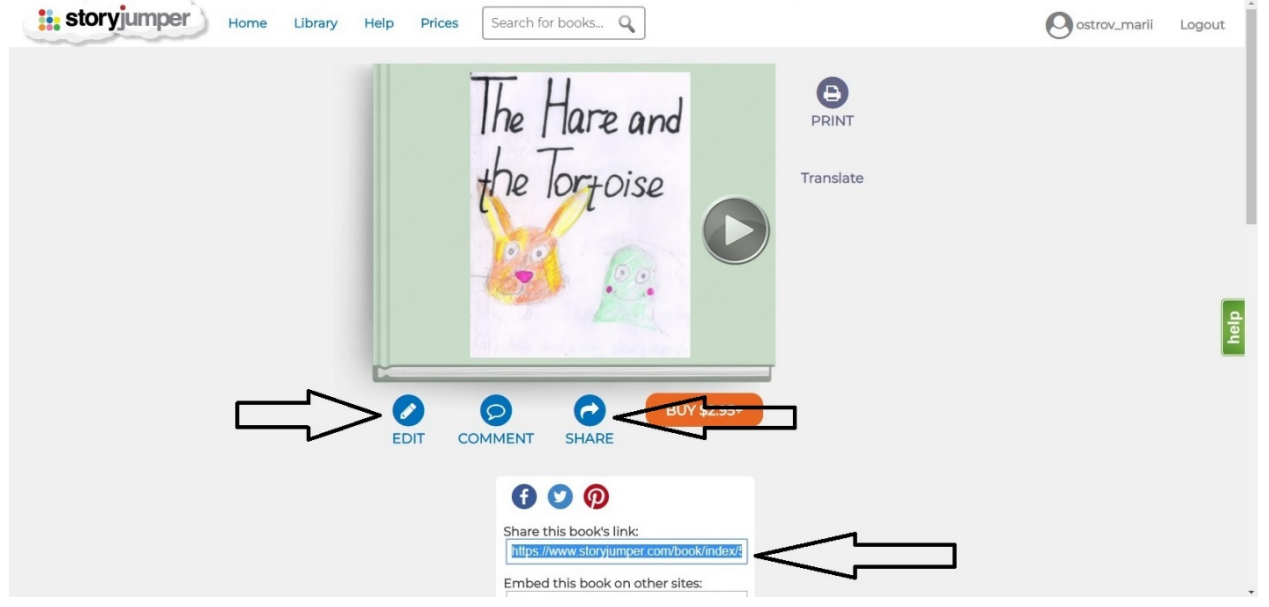

Вернуться к редактированию книги можно, нажав кнопку Edit (редактировать).

- 8. Наведите курсор на закрытую обложку и нажатием левой кнопки мыши листайте страницы книги.
- 9. Вернуться в библиотеку своих книг можно нажатием кнопки **Home** (домой), попасть в библиотеку книг, созданных пользователями проекта Storyjumper, можно нажав кнопку **Library** (библиотека). Выйти из своего аккаунта нажать **Logout.**

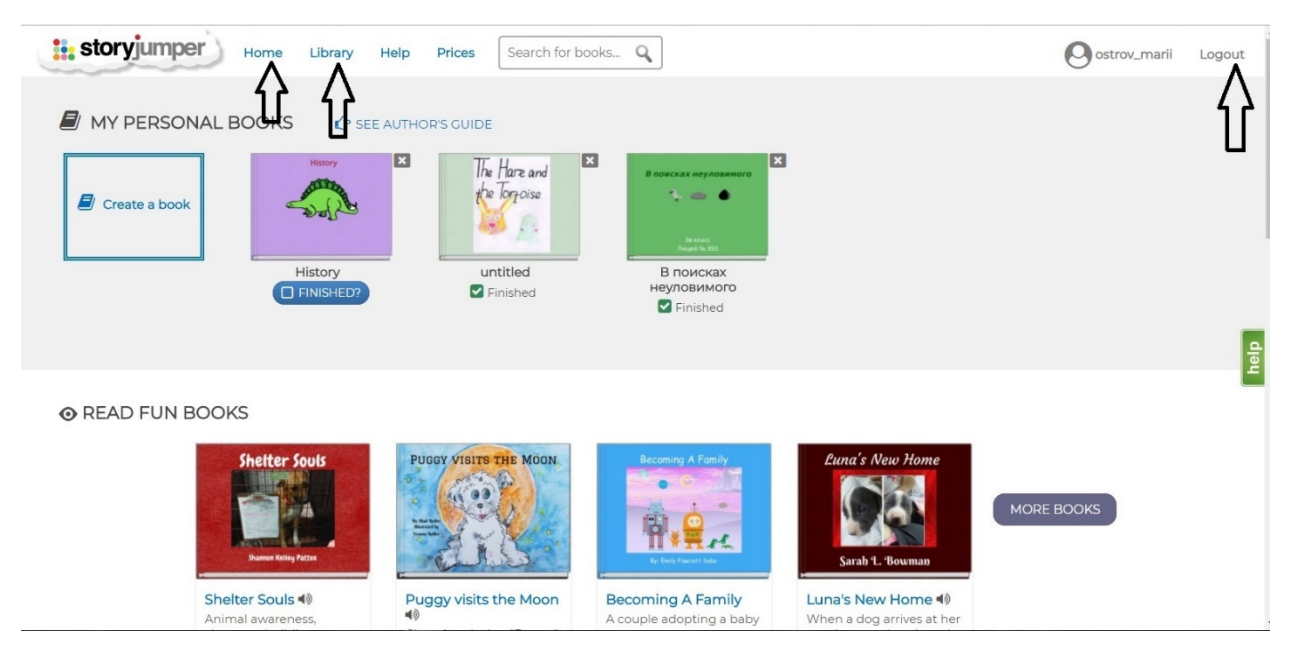